# 仪器电脑锁屏管理软件——管理员使用手册

# 目录

| <i>—</i> `, | 软件概述                | 2    |
|-------------|---------------------|------|
| <u> </u>    | 软件运行环境要求            | 2    |
| 三,          | 下载软件                | 3    |
| 四、          | 安装软件                | 3    |
| 五、          | 启用软件                | 4    |
| 六、          | 关注微信公众号             | 6    |
| 七、          | 微信绑定登录              | 6    |
| 八、          | 管理员随机密码解锁(登录成功后)    | 7    |
| 九、          | 管理员固定密码解锁           | 7    |
| +,          | 管理员锁屏(解锁状态下)        | 7    |
| +-,         | 、 设置管理员固定密码(解锁状态下)  | 7    |
| 十二、         | 、 设置或取消开机自启动(解锁状态下) | 8    |
| 十三、         | 、 设置仪器软件关闭校验(解锁状态下) | 8    |
| 十四、         | 、 设置其他参数            | 9    |
| 十五、         | 、关闭软件(解锁状态下)        | . 10 |
| 十六、         | 、 扫码异常提示场景          | .10  |

#### 一、软件概述

管理员可通过密码解锁进行软件参数配置,其主页包括①用户单位 LOGO 及 名称、②仪器平台公众号图片、③用户扫码解锁区域、④管理员密码解锁区域。

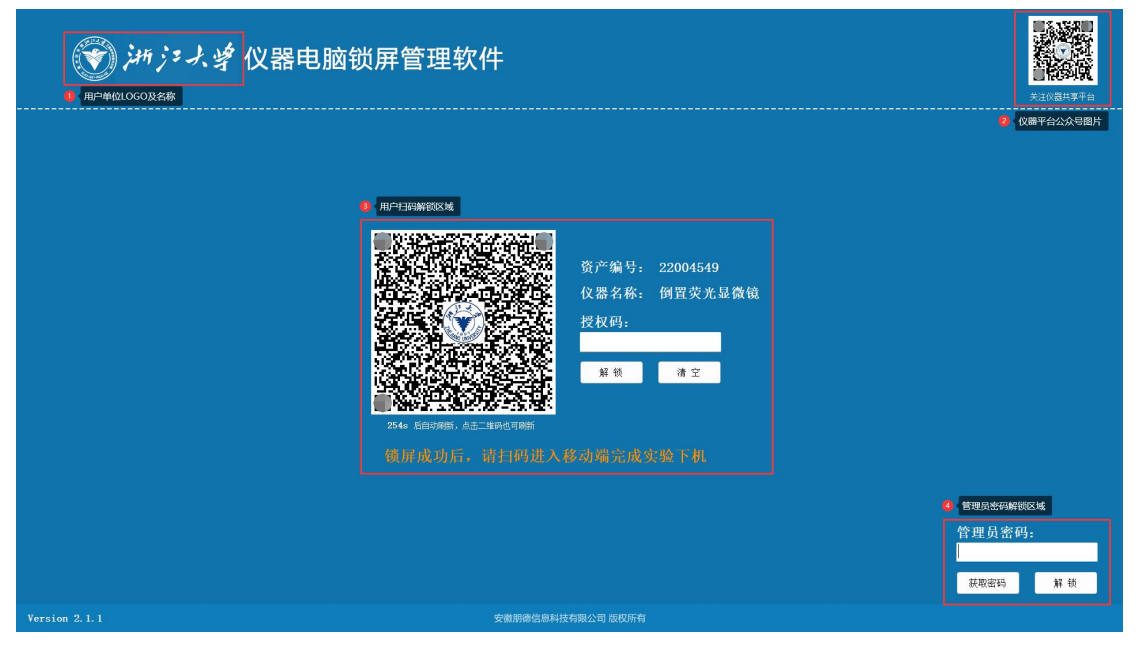

管理员功能主要包括管理员解锁、管理员上锁、设置管理员密码、设置或取 消开机自启动、设置仪器软件关闭校验、设置其他参数及关闭软件功能。

1) 管理员解锁:用于管理员日常工作中解锁。

2) 管理员上锁:用于管理员日常工作中上锁。

3) **设置管理员密码**:默认无管理员密码。若设置了管理员密码,则可通过 管理员密码解锁。

4) **设置或取消开机自启动**:若设置了开机自启动,则软件将跟随电脑开机 自启动。

5) 设置仪器软件关闭校验:如果"用户实验下机时,是否开启仪器软件已 关闭的校验"勾选了,且添加具体需关闭的仪器软件,用户结束实验退出时做检 查;未勾选,用户结束实验退出时不做检查,将直接退出。

6) 设置其他参数:是否允许用户进行电脑关机、显示语言。

7)关闭软件:用于管理员关闭软件,不进行电脑锁屏管理。

#### 二、软件运行环境要求

1) 仪器设备必须有配套电脑,必须支持安装锁屏客户端;

2) 仪器设备配套电脑的操作系统必须为 Windows XP/7/8/10/11, 32 或 64 位。

第3页

## 三、下载软件

登录浙江大学分析测试管理服务平台,首先要确认自己已设置为该仪器的仪 器管理员,且登录后当前角色已切换为仪器管理员。

进入"仪器管理/仪器综合管理"页面。选择需要安装锁屏客户端的仪器, 进入仪器编辑页,将仪器控制方式设置为"手机扫码控制"。

管理信息

| 仪器状态*  | ● 启用 ○ 故障 ○ 未启用 ○ 停用      |
|--------|---------------------------|
| 所属单位*  | 浙江大学 > 医学院 > 脑与脑机融合前沿科学中心 |
| 所在校区*  | 紫金港校区 🖌                   |
| 放置地址*  | 放置地址                      |
| 使用模式   | ✓ 自主预约 ✓ 送样预约             |
| 仪器控制方式 | ○ 电源控制 ○ 计算机控制 ⑥ 手机扫码控制   |

当仪器控制方式设置为"手机扫码控制"时,可以在列表页下载锁屏客户端, 下载的 zip 压缩文件: LockerScreen-\*\*\*\*\*\*.zip。

下载成功后,若被安全软件误判风险文件,需将其加入安全软件(如 360、 火绒等)的白名单。

| 仪器设备共享服务 | <b>等平台</b>             |                   |       |          |         |      |    |      | -   | <b>余</b><br>系统首页 | 日<br>(2)創版的 | 服务项目 | 公司管理 | E    | AR1872   | <b>北</b><br>用の管理 | (0)<br>(70)986 | 93966           | ()<br>更多     | 9      |
|----------|------------------------|-------------------|-------|----------|---------|------|----|------|-----|------------------|-------------|------|------|------|----------|------------------|----------------|-----------------|--------------|--------|
| ✿ 仪器列表   | ▲ 首页 / 仪器综合管理          | -                 |       |          |         |      |    |      |     |                  |             | /    |      |      |          |                  |                |                 |              |        |
| ☆ 技术集群   | 仪器综合管理 ◎               |                   |       |          |         |      |    |      |     |                  | 1           |      |      |      |          | 1.11日本           | 9 <b>6</b> 2   | 93              | 0.85.19      | ۸ (20) |
| ☆ 计裁规则   | 仪器名称                   | • (089            | 5.9p. | 22004549 | (2番状志 マ | 技术群集 | ~  | 仪器分类 | *   | 主要管理员            |             | 所屬单位 |      | 等页显示 | 10张 👻    |                  | ]              |                 |              |        |
| ☆ 教费标准   |                        | 仪器名称              |       | 资产编号     | 技术群集    | 1    |    | 仪器分类 |     |                  | 主要管理员       |      | 仪器状态 |      | deste de | AR               | 華位             |                 |              | 操作     |
|          | 倒蓝<br>第1页/共有1页, 共1条, 当 | 設光显微镜<br>網显示第1-1条 |       | 22004549 | 其他      |      |    | 其他   |     |                  | temp2023    |      | 298  |      | 浙江大      | 字 > 医亨碗          | > 附属部遗         | 夫医院<br>详情<br>编辑 |              |        |
|          |                        |                   |       |          |         | 当仪器控 | 制方 | 式设置为 | "手机 | 归码控制             | "时,i        | 可以在列 | 表页下す | 战客户端 | ł        |                  |                | 259<br>(2)27    | 17           |        |
|          |                        |                   |       |          |         |      |    |      |     |                  |             |      |      |      |          |                  |                | Fata            | \$ <b>^%</b> |        |

#### 四、安装软件

软件为绿色免安装版本,只需将"LockerScreen-\*\*\*\*\*.zip"解压后,拷贝到 仪器电脑的"C:\Program Files (x86)"目录下即可。默认目录命名为: LockerScreen- 资产编号。

| C | Q       | > 此⊧       | ●脑 > | Windows | (C:) > Program Files | s (x86) > |    |  |
|---|---------|------------|------|---------|----------------------|-----------|----|--|
| Q | Ō       | <b>(</b> ] | R    | ⊡ ↑     | ↓排序、→ 三 査看、          |           |    |  |
| 4 | 3称      |            | ^    |         | 修改日期                 | 类型        | 大小 |  |
|   | LockerS | creen-22   | 49   |         | 2024-10-21 15:14     | 文件夹       |    |  |

# 五、启用软件

双击目录下的"LockerScreen.exe"文件即可启动,软件启用成功后即进入锁 屏状态。如操作有误需要关闭锁屏,管理员可通过随机密码解锁后关闭软件。

若 Window7 及以下版本会提示".NET Framework 初始化错误",则需先安装.NET Framework v4.0,安装完成后需重启电脑再启动软件。

| LockerScreen.exeNET Framework 初始化错误                                                                  | LockerScreen.exeNET Framework Initialization Error                                                                                                    |
|----------------------------------------------------------------------------------------------------|----------------------------------------------------------------------------------------------------|
| ● 若要运行此应用程序,您必须首先安装.NET Framework 的以下版本<br>之一,<br>v4.0<br>有关如何获取.NET Framework 的适当版本的说明,请与应用程序发行者联系。 | To run this application, you first must install one of the following<br>versions of the .NET Framework:<br>.NETFramework/Version=v4.0<br>Would you like to download and install<br>.NETFramework/Version=v4.0 now? |
| 12 ME                                                                                                |                                                                                                    |

#### 安装.NET Framework v4.0 流程:

| 1、解压并双击运行安装包: dotNetFx40_Full_x86_x64.exe;                               |                                                                                                    |  |  |  |  |  |  |
|--------------------------------------------------------------------------|----------------------------------------------------------------------------------------------------|--|--|--|--|--|--|
| 2、勾选接受条款并点击安装;                                                           |                                                                                                    |  |  |  |  |  |  |
| 3、安装结束后会自动跳至安装完成界面,点击下方"完成"按钮。                                           |                                                                                                    |  |  |  |  |  |  |
| 4、重启电脑。                                                                  |                                                                                                    |  |  |  |  |  |  |
|                                                                          | - Color Color Col |  |  |  |  |  |  |
|                                                                          | . NET Framework 4 安装程序<br>请接受许可条款,以便继续。                                                                                                    |  |  |  |  |  |  |
| 값 Wes是文程 ( dotNet#N0.Full_x86_x94.2p 2018-12-01 15:55 WinHaR 2/P 단명L 49, | MICROSOFT 软件补充程序许可条款                                                                                                    |  |  |  |  |  |  |
|                                                                          | 用于MICROSOFI WINDOWS 操作系统的MICROSOFI .NEI                                                                                                    |  |  |  |  |  |  |
| Conductors (日本) (日本) (日本) (日本) (日本) (日本) (日本) (日本)                       | 估计下载大小: 0 MB<br>估计下载用时: 送号连接:0 分钟<br>宽带:0 分钟                                                                                                    |  |  |  |  |  |  |
| - Microsoft .NET Framework 4 安装程序                                        | 🔩 Microsoft .NET Framework 4 安装程序                                                                                                    |  |  |  |  |  |  |
| <b>安装进度</b><br>正在安装 . NET Framework,请稍候。<br>NET                          | 安装完毕                                                                                                    |  |  |  |  |  |  |
| 文件安全验证:                                                                  | Microsoft*<br>NET<br>NET                                                                                                    |  |  |  |  |  |  |
| 已成功验证所有文件。                                                               | 存 Windows Update 上給音戲新版本。                                                                                                    |  |  |  |  |  |  |
| 安裝进度: 《<br>正在安装 .NET Framework 的必备组件                                     |                                                                                                    |  |  |  |  |  |  |

若启动过程中出现"用户账户控制"或"安全软件"提示,需点击"是"或 "允许程序所有操作"之类;若自动被加入"隔离区"或"黑名单",需进行恢 复操作。

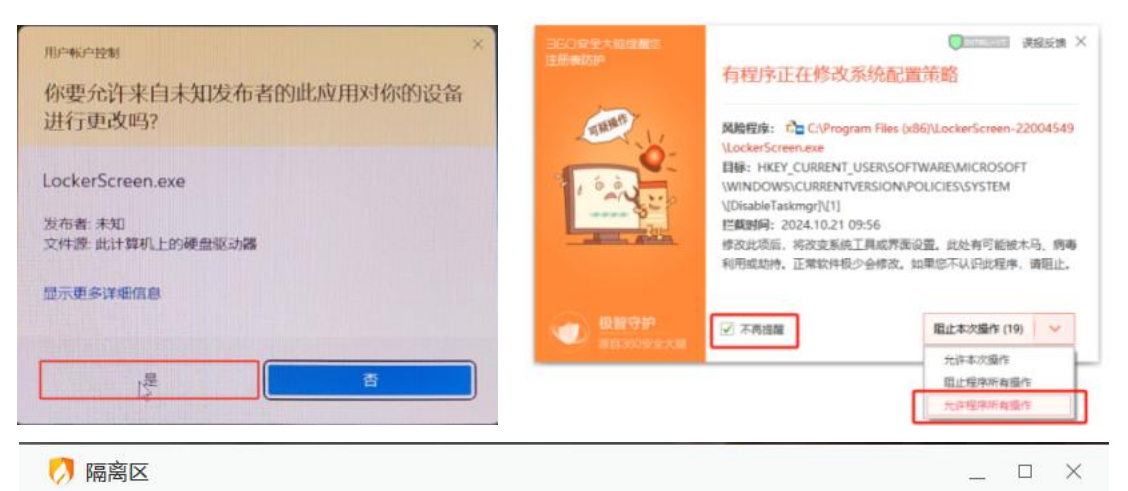

病毒处理后的文件或网址在此做了安全备份,占用磁盘空间: 310MB

|         | 风险项                                                               | 病毒名称             | 隔离时间 >          | 分类   |
|---------|-------------------------------------------------------------------|------------------|-----------------|------|
| ~       | C:\Users\Administration                                           |                  | 2024-10-22 10:0 | 文件   |
|         | C:\Users\Administ                                                 | ×                | 2024-10-22 10:0 | 文件   |
|         | C:\Users\Administ                                                 |                  | 2024-10-22 09:5 | 文件   |
|         | C:\Users\Administr 确定要恢复所选文件吗?                                    |                  | 2024-10-22 09:5 | 文件   |
|         | C:\Windows\Syste                                                  |                  | 2023-05-18 09:0 | 文件   |
|         | C:\Program Files (;                                               |                  | 2023-05-18 09:0 | 文件   |
|         | C:\Program Files (: 🗹 将恢复的文件加入信任区 恢复                              | 取消               | 2023-05-18 09:0 | 文件   |
|         | C:\Program Files (x86)\GaoZip\gqisotool64.sys                     | Rootkit/Injexplc | 2023-05-18 09:0 | 文件   |
|         | C:\Program Files (x86)\GaoZip\gqisotool.sys                       | Rootkit/Lafa.d   | 2023-05-18 09:0 | 文件   |
| <       | C:\Users\Administrator\AppData\Local\Temp\RarSFX1\xvisomont64.svs | Rootkit/Injexplc | 2023-05-18 09:0 | 文件!~ |
| IIII SA |                                                                   |                  |                 | *BB0 |

## 六、关注微信公众号

通过微信"扫一扫"主页右上角图片,进入公众号并点击"关注公众号"。

| <                                                            | Q                        | < | 浙江大学实 | 验室与设备管理处 | <u>ک</u> ع |
|--------------------------------------------------------------|--------------------------|---|-------|----------|------------|
| 浙江大学实验室与设<br>浙江大学 ◎<br>浙江 实时了解浙江大学实验室与设备管理处相关<br>相关知识和服务信息。> | " <b>备管理处</b><br>讯息,推送业务 |   |       |          |            |
| 关注公众号                                                        |                          |   |       |          |            |
| 消息 服务                                                        |                          |   |       |          |            |
| —— 已无更多订阅消息 ——                                               |                          |   |       |          |            |
|                                                              |                          |   | 扫码◎   | 仪器服务。    | 帮助。        |

#### 七、微信绑定登录

通过微信"扫一扫"或微信公众号"扫码"主页的仪器二维码,进入"仪器 详情"页。若未登录,可选择"账号登录"或"微信登录"。非微信环境下,仅 支持账号登录。

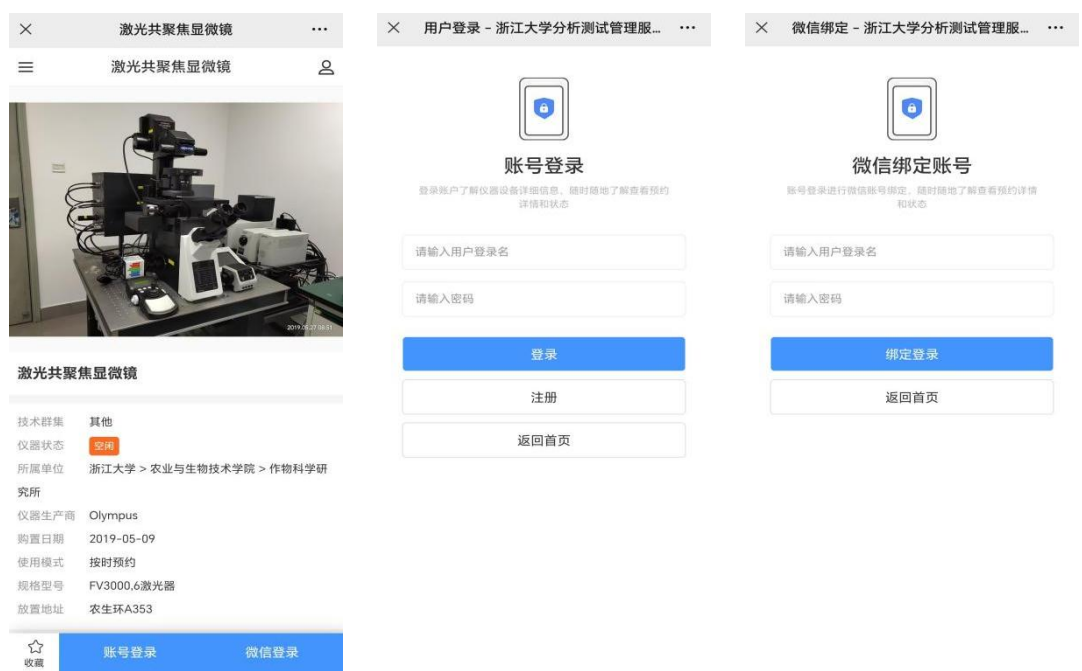

#### 八、管理员随机密码解锁(登录成功后)

点击"获取密码",显示获取管理员随机密码的二维码图片。管理员完成登录后,通过微信"扫一扫"或微信公众号"扫码"主页的此二维码获取管理员随机密码。主页"管理员密码解锁区域",输入管理员密码,点击"解锁"。

| 管理员密码 | :  | 资产编号: 22004549<br>仪器名称: 倒置荧光显微镜<br>管理员密码 |
|-------|----|------------------------------------------|
| 获取密码  | 解锁 | 314036                                   |
|       |    | 若验证失败,请再次扫描仪器二维码获取                       |

#### 九、管理员固定密码解锁

如果管理员设置了管理员固定密码,可通过管理员固定密码解锁。主页"管理员密码解锁区域",输入管理员固定密码,点击"解锁"。

| 管理员密码 | :   |
|-------|-----|
| 获取密码  | 解 锁 |

#### 十、管理员锁屏(解锁状态下)

右键任务栏"锁屏软件"图标,点击"管理员锁屏",弹窗提示"是否确认锁屏?",点击"确认"后回到锁屏主页。

×

| ۲   | 管理员锁屏   | 确认信息      |
|-----|---------|-----------|
| (A) | 开机自启动   |           |
| Ø   | 取消开机自启动 | ? 是否确认锁屏? |
| 0   | 设置      | -         |
| G   | 关闭程序    |           |
| -   |         | 确定 取消     |

## 十一、设置管理员固定密码(解锁状态下)

右键任务栏"锁屏软件"图标,点击"设置",弹窗显示"设置-管理员密码" 选项卡。需输入"新密码、确认密码和管理员密码",验证通过后密码设置成功。

| • | 管理员锁屏   | <ul> <li>☆ 设置</li> <li>管理员密码</li> <li>仪器软件</li> <li>其他参数</li> </ul> | ×     |
|---|---------|---------------------------------------------------------------------|-------|
| Ò | 开机自启动   |                                                                     |       |
| Ø | 取消开机自启动 | 新密码:                                                                |       |
| 0 | 设置      | 确认密码:                                                               |       |
| G | 关闭程序    |                                                                     |       |
|   |         | -                                                                   |       |
|   |         |                                                                     |       |
|   |         |                                                                     |       |
|   |         |                                                                     |       |
|   |         | 管理员密码:                                                              | 保存 关闭 |

#### 十二、设置或取消开机自启动(解锁状态下)

右键任务栏"锁屏软件"图标,点击"[取消]开机自启动",弹窗显示"[取 消]开机自启动设置"。需输入"管理员密码(<u>若未设置,需先设置管理员密码</u>)", 验证通过后设置成功。

| 0 | 管理员锁屏   | ☐ 开机自启动设置 | × |
|---|---------|-----------|---|
| A | 开机自启动   |           |   |
| Ø | 取消开机自启动 | 管理员密码:    | 1 |
| 0 | 设置      |           |   |
| 3 | 关闭程序    | 提交关闭      |   |

#### 十三、设置仪器软件关闭校验(解锁状态下)

右键任务栏"锁屏软件"图标,点击"设置",弹窗显示"设置",选择"仪器软件"选项卡。

若"用户实验下机时,是否开启以下仪器软件已关闭的校验?"未勾选,则 用户结束实验退出时不做检查,将直接退出。

若"用户实验下机时,是否开启以下仪器软件已关闭的校验?"勾选了,则 必须添加需校验是仪器软件(仪器软件名称可点击进行修改),可添加1个或多 个仪器软件。

最后需输入"管理员密码(<u>若未设置,需先设置管理员密码</u>)",验证通过 后设置成功。

| <ul> <li>●</li> <li>●</li> </ul> | <b>管理员锁屏</b><br>开机自启动 | ∂ 设置<br>管理员                                     | 密码 仪器软件                                                                                                | 其他参数                                  |                     |                             |
|----------------------------------|-----------------------|-------------------------------------------------|----------------------------------------------------------------------------------------------------|---------------------------------------|---------------------|-----------------------------|
| Ø                                | 取消开机自启动               | I F                                             | 1户实验下机时,是否                                                                                             | 开启 "以下仪器软件已关                          | 问的校验"?              |                             |
| 0                                | 设置                    |                                                 | / <u>《</u>                                                                                             | 位器软件路径                                |                     |                             |
| Ģ                                | 关闭程序                  |                                                 | Maxthon浏览器                                                                                             | C:\Program Files                      | $(x86) \Maxthon5 \$ | 3in\Maxthon, exe            |
| -                                | 1                     |                                                 | Eexcel                                                                                                 | C:\Program Files                      | (x86)\Microsoft     | Office\Office12\EXCEL.EXE   |
|                                  |                       |                                                 | Word                                                                                                   | C:\Program Files                      | (x86)\Microsoft     | Office\Office12\WINWORD.EXE |
|                                  |                       |                                                 | 1.1                                                                                                    |                                       | 10 20               | 教件夕むて洗句今 ↓ 武 ★ ウ焙↓          |
|                                  |                       |                                                 |                                                                                                    |                                       |                     |                             |
|                                  |                       |                                                 | 天tin 秘险                                                                                                |                                       | 仪器                  | 软件名称不能包含   或 * 字符!          |
|                                  |                       | 3                                               | 赤加 移除                                                                                                  | ]                                     | 仪器                  | 牧件名称不能包含   或 * 字符!          |
|                                  |                       | 〕<br>〕<br>如何                                    | 泰加 移除<br>查找仪器软件安装位                                                                                     | :置?                                   | 仪器                  | <b>软件名称不能包含   或 ∗ 字符!</b>   |
|                                  |                       | ;<br><b>如何</b><br>1),                           | 泰加 移除<br><b>查找仪器软件安装位</b><br>『面找到仪器软件,                                                                 | (置?                                   | 仪器                  | <b>软件名称不能包含 │ 或 * 字符!</b>   |
|                                  |                       | ;<br><b>如何</b><br>1)舅<br>2)右                    | <ul> <li>赤加 移除</li> <li>查找仪器软件安装化</li> <li>弧找到仪器软件;</li> <li>5雄点击"属性",进</li> </ul>                     | 2 <b>置?</b><br>注 <b>入"快捷</b> 方式"页签,   | 仪器                  | <b>软件名称不能包含 │ 或 * 字符!</b>   |
|                                  |                       | 》<br><b>如何</b><br>1)<br>引<br>2)<br>在<br>3)<br>。 | <ul> <li>赤加 移除</li> <li>查找仪器软件安装化</li> <li>重找到仪器软件;</li> <li>5键点击"属性",进</li> <li>5键点击"属性",进</li> </ul> | ; <b>置?</b><br>注入"快捷方式"页签;<br>(件安装位置。 | 仪器                  | <b>软件名称不能包含   或 ★ 字符!</b>   |
|                                  |                       | 》<br><b>如何</b><br>1) 募<br>2) 在<br>3) 《          | 泰加<br><b>查找仪器软件安装位</b><br>電 <mark>找到仪器软件,</mark><br>5键点击"属性",进<br>"起始位置"即仪器软                           | , <b>置?</b><br>注入"快捷方式"页签;<br>件安装位置。  | 仪器                  | <b>救件名称不能包含   或 ∗ 字符!</b>   |

## 十四、设置其他参数

右键任务栏"锁屏软件"图标,点击"设置",弹窗显示"设置",选择"其 他参数"选项卡。

若"锁屏界面是否启用关机功能?"勾选了,则在锁屏状态下,所有用户都 可以进行电脑关机操作。

可设置软件显示语言,支持中文和英文。若切换了语言,则需重新启动锁屏 软件生效。

最后需输入"管理员密码(<u>若未设置,需先设置管理员密码</u>)",验证通过 后设置成功。

|     |         | ∂ 役置             | ×     |
|-----|---------|------------------|-------|
|     |         | 管理员密码 仪器软件 其他参数  |       |
|     |         | □ 锁屏界面是否启用关机功能?  |       |
| ۲   | 管理员锁屏   |                  |       |
| (A) | 开机自启动   | 切换语言后,需重新启动锁屏软件。 |       |
| Ø   | 取消开机自启动 |                  |       |
| 0   | 设置      |                  |       |
| G   | 关闭程序    |                  |       |
| _   |         |                  |       |
|     |         |                  |       |
|     |         |                  |       |
|     |         |                  |       |
|     |         |                  |       |
|     |         | 管理员密码:           | 保存 关闭 |
|     |         |                  |       |

#### 操作系统如何安装中文语言包:

| 1. 打开操作系统的"设                                                        | 宝置": 使用快捷键 Win+I 或者点击                                                                                                    | 青"开始"菜 |
|---------------------------------------------------------------------|----------------------------------------------------------------------------------------------------|--------|
| 单中的设置图标,进入                                                          | 设置界面。                                                                                                    |        |
| 2. 选择"时间和语言"                                                        | : 在设置界面中,选择"时间和语                                                                                                    | 言"选项。  |
| <ul> <li>▲ 五页</li> <li>■ 系统</li> </ul>                              | C 日期40月98日<br>可见,用点时44日图,日东景示                                                                                                    | >      |
| <ul> <li>2 直牙和純化设备</li> <li>网络和Internet</li> </ul>                  | 中語書記記述<br>Windows 最示意思、電気意思、医知知式                                                                                                    | >      |
| <ul> <li>✓ 个性化</li> <li>■ 应用</li> </ul>                             | 40入<br>般因後止、文大道公、前法可                                                                                                    | >      |
| ● 帐户<br>1 ③ 时间和2番音                                                  | 80 <b>188</b><br>2017 - 2017 - | >      |
| <ul> <li>(1) 25700</li> <li>(1) 26700</li> <li>(1) 26700</li> </ul> |                                                                                                    |        |
| <ul> <li>         ●         ●         ●</li></ul>                   |                                                                                                    |        |
| 3. 添加中文语言:在"                                                        | 区域和语言"选项中,点击"添加-                                                                                                    | 一个语言"。 |
| 在弹出的语言列表中,                                                          | 选择中文(简体,中国)并安装。                                                                                                    |        |
| 4. 完成以上步骤后,重                                                        | 新启动电脑。                                                                                                    |        |

#### 十五、关闭软件(解锁状态下)

右键任务栏"锁屏软件"图标,点击"关闭程序",弹窗显示"关闭程序"。 需输入"管理员密码(<u>若未设置,需先设置管理员密码</u>)",验证通过后程序关闭。

| 1          | 管理员锁屏         | ☆ 夫闭程序 | ×    |
|------------|---------------|--------|------|
| A F        | 肝机自启动         |        |      |
| & 1<br>• 1 | 取消开机自启动<br>2置 | 管理员密码: |      |
| ] )        | 关闭程序          |        | 提交关闭 |

#### 十六、扫码异常提示场景

- 提示"该仪器控制方式不是手机扫码登记或手机扫码控制,请联系仪器管理 老师!",则说明仪器控制方式设置不对,请反馈到仪器管理老师。
- 提示"您尚未登录,请先登录再扫码!",则需点击"返回登录",先登录 该仪器管理员账号,再进行扫码。
- 提示"您不是该仪器的管理员或未使用仪器管理员角色,无权限获取到管理员密码!",则需要确认下自己是否为该仪器管理员。若不是,则忽略此提示;若是,请联系平台管理员。

| ×            | 设备共享服务平台                           |          | ※ 设备                                | <del>计</del> 学服务平台                                                                         |                             | ×            | 设备共享服务平台                     | · ···          |
|--------------|------------------------------------|----------|-------------------------------------|--------------------------------------------------------------------------------------------|-----------------------------|--------------|------------------------------|----------------|
|              |                                    |          |                                     |                                                                                            |                             |              |                              |                |
| 该仪器控<br>记或手机 | 控制方式不是手机扫码<br>1扫码控制,请联系位<br>管理老师!  | 9登<br>义器 | 您尚未登录,<br><sup>如您是在地址栏输入网</sup> 大多数 | 请先登录再扫<br><sup>111前,请确认其拼写正确。注<br/><sup>1171</sup> 111111111111111111111111111111111</sup> | <b>码!</b><br><sup>主意:</sup> | 您不是该<br>仪器管理 | §仪器的管理员<br>2员角色,无标<br>管理员密码! | 员或未使用<br>汉限获取到 |
| 如您是在地址       | 社栏输入网址的,请确认其拼写正确。注意<br>大多数网址是区分大小的 | R :      |                                     |                                                                                            |                             | 如您是在地址       | 2栏输入网址的,请确认其<br>大多数网址是区分大小   | 拼写正确。注意:<br>的  |
|              | 返回首页                               |          |                                     |                                                                                            |                             |              | 返回首页                         |                |